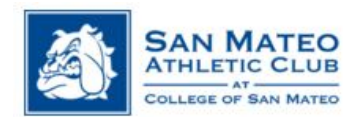

## Empower M.E. Member Portal How to Sign Up for a GEX Class Onsite

- 1. Bookmark the Empower M.E. Portal link on your home computer or mobile device: <a href="http://www.ourclublogin.com/500092">www.ourclublogin.com/500092</a>
- 2. First time users: your default username name & password will be your member ID # (found on the back of your key tag)
  - a. If you need your member #, please email <a href="mailto:smac.fitness@smccd.edu">smac.fitness@smccd.edu</a>
- 3. Please change your username

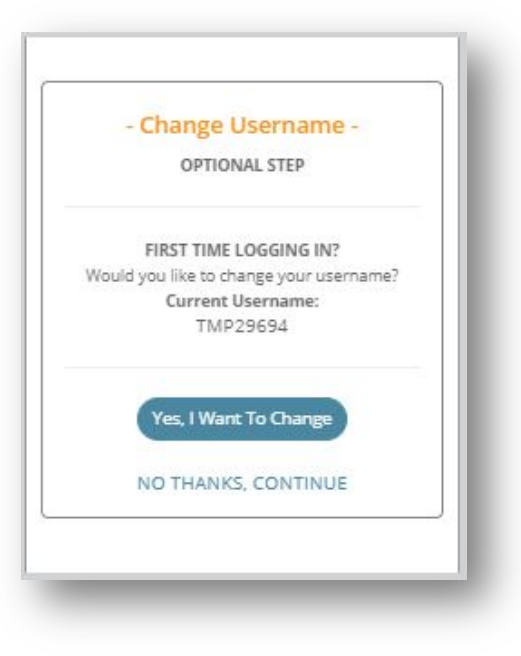

- 3. Please change your password
  - >Meeting the specified criteria (everything  $\sqrt{\text{green}}$ )

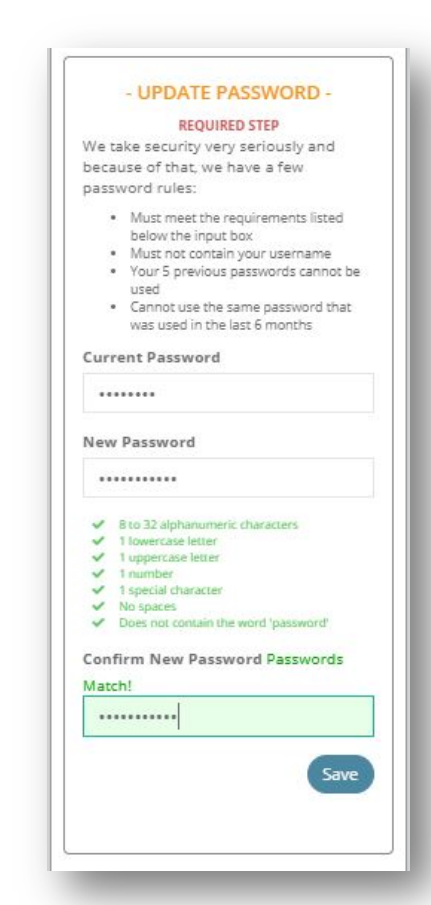

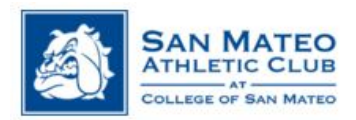

4. After logging in, you should see the new section MY UPCOMING CLASSES. Select CLASS SCHEDULE

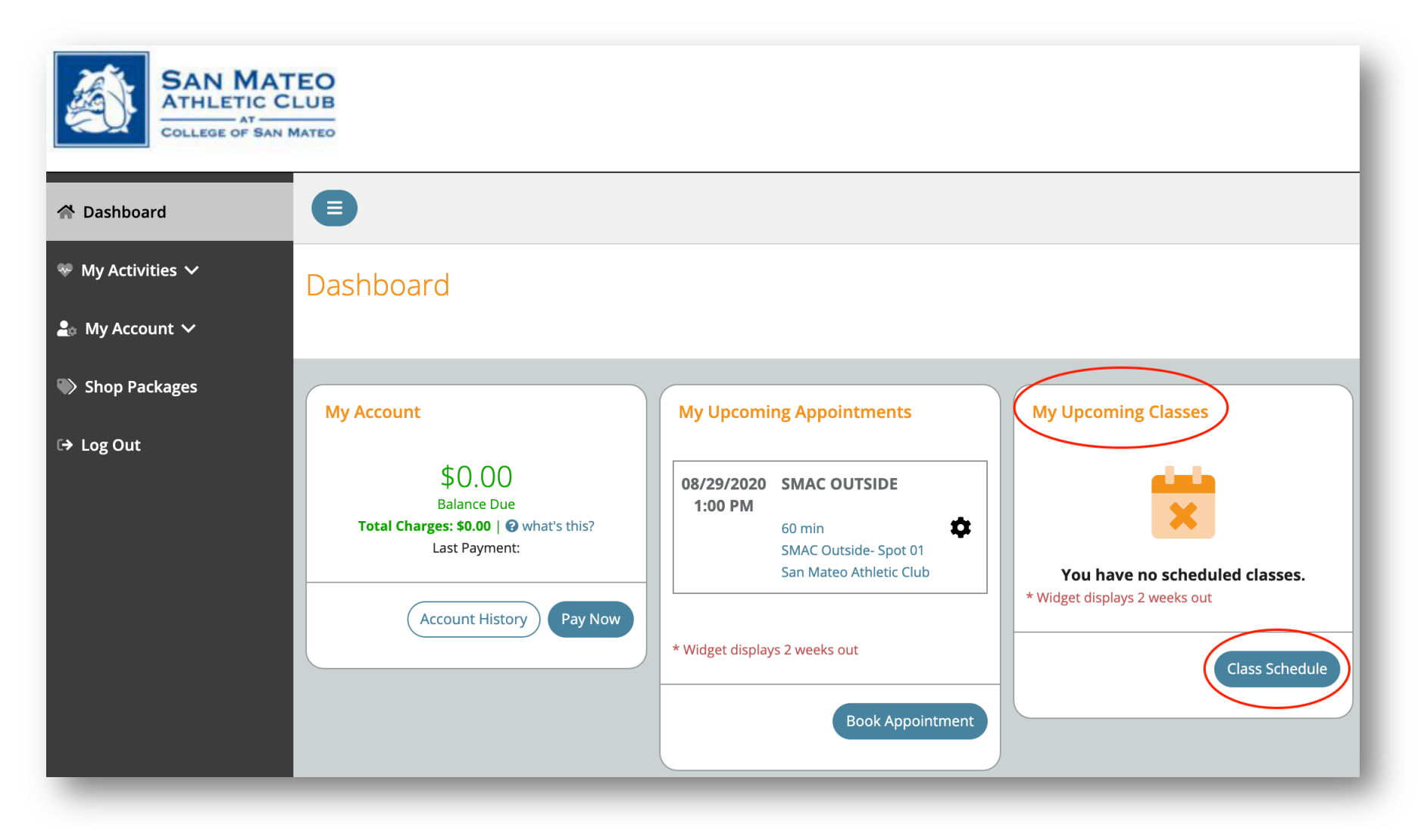

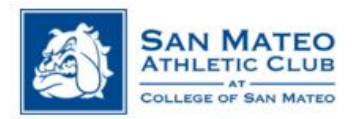

5. Under Select Date, click on WEEK OF. Select the week you would like to view

| 🕆 Dashboard       |                             | 🌑 My Packages 🛛 🗭 Log out       |
|-------------------|-----------------------------|---------------------------------|
| 🏶 My Activities 🗸 | Select Classes              |                                 |
| 💄 My Account 🗸    | Dashboard / Select Classes  |                                 |
| Shop Packages     |                             |                                 |
| ເ→ Log Out        |                             | $\gamma$ Class Filters          |
|                   | Select Date                 | Select Club Select Category     |
|                   | Day Of Week Of              | San Mateo Athletic Club 🔹 ALL 👻 |
|                   | 8/29/2020                   |                                 |
|                   | AUG 2020 - < >              | MORE FILTERS                    |
|                   | S M T W T F S               |                                 |
|                   | AUG 1                       | 8/29/20                         |
|                   | 2 3 4 5 6 7 8               |                                 |
|                   | Free<br>9 10 11 12 13 14 15 |                                 |
|                   |                             |                                 |
|                   | 16 17 18 19 20 21 22        |                                 |
|                   | 23 24 25 26 27 28 29        |                                 |
|                   | 30 31                       |                                 |

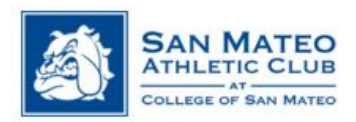

- 6. Classes will only be eligible to register 2 DAYS IN ADVANCE
  - a. You will be able to view the schedule for the week you select, but the class will be listed as "NOT ELIGIBLE" until registration is open

| Select Date Day Of Week Of | )                                                                                           | Select Club | Select Category |
|----------------------------|---------------------------------------------------------------------------------------------|-------------|-----------------|
| 8/30/2020                  |                                                                                             |             |                 |
|                            |                                                                                             |             | MORE FILTERS    |
|                            |                                                                                             |             | 0// 00          |
| Tuesday                    |                                                                                             |             | 9/1/20          |
| 6:00 AM<br>60 min          | GROUP CYCLE TUE 6AM- SMAC OUTSIDE<br>Inst: Jory<br>Test Member, Test Member, Not Eligible   |             | >               |
| Wednesday                  |                                                                                             |             | 9/2/20          |
| <b>9:00 AM</b><br>60 min   | GROUP CYCLE WED 9AM- SMAC OUTSIDE<br>Inst: Cherie<br>Test Member, Test Member: Not Eligible |             | >               |
| Thursday                   |                                                                                             |             | 9/3/20          |
| 6:00 AM<br>60 min          | GROUP CYCLE THU 6AM- SMAC OUTSIDE<br>Inst: Jory<br>Test Member, Test Member: Not Eligible   |             | >               |

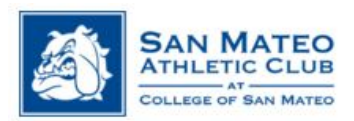

- 7. You may filter your selection by:
  - a. Select Category
    - i. Select Group Exercise- SMAC Outside or
    - ii. Group Exercise- SMAC Pool Deck
  - b. More Filters
    - i. Enter Keyword or
    - ii. By Instructor

| Select Date<br>Day Of Week Of<br>8/30/2020 | Ē                                                                                            | Select Club<br>San Mateo Athletic Club | ✓ ALL<br>Group Exercise- SMAC OUTSIDE<br>Group Exercise- SMAC POOL DECK<br>MORE FILTERS |
|--------------------------------------------|----------------------------------------------------------------------------------------------|----------------------------------------|-----------------------------------------------------------------------------------------|
| Tuesday                                    |                                                                                              |                                        | 9/1/20                                                                                  |
| <b>6:00 AM</b><br>60 min                   | GROUP CYCLE TUE 6AM- SMAC OUTSIDE<br>Inst: Jory<br>a Test Member, Test Member: Not Eligible  |                                        | >                                                                                       |
| Wednesday                                  |                                                                                              |                                        | 9/2/20                                                                                  |
| <b>9:00 AM</b><br>60 min                   | GROUP CYCLE WED 9AM- SMAC OUTSIDE<br>Inst: Cherie<br>Arest Member, Test Member: Not Eligible |                                        | >                                                                                       |

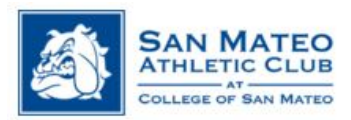

- 8. Select the eligible class you would like to reserve a spot for
  - a. Select SIGN-UP
  - b. Select CONTINUE to confirm the reservation
    - i. See example below "TESTING- NOT A REAL CLASS"

| EO<br>LUB                                       |                                                                                     |                           | _     |
|-------------------------------------------------|-------------------------------------------------------------------------------------|---------------------------|-------|
| MATEO                                           |                                                                                     | TESTING- NOT A REAL CLASS | ×     |
| Select Classes     Dashboard / Select Classes   | Class Instructor: Mai<br>Class Length: 60 min<br>Date: 08/30/2020<br>Time: 12:00 PM |                           |       |
|                                                 |                                                                                     | - CLASS DESCRIPTION -     |       |
|                                                 |                                                                                     | Cancel Sign               | n Up  |
| Select Date Day Of Week Of                      |                                                                                     | San Mateo Athletic Club   | egory |
| 8/30/2020                                       |                                                                                     |                           |       |
|                                                 |                                                                                     |                           |       |
|                                                 |                                                                                     |                           |       |
| Sunday                                          |                                                                                     |                           |       |
| 12:00 PM<br>60 min<br>TESTI<br>Inst: M<br>STest | <b>NG- NOT A REAL CLASS</b><br>lai<br>.Member, Test Member: Free                    |                           |       |

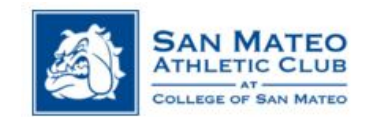

| Test Member, Test Member Payment Options  Free Cancellation Policy |  |
|--------------------------------------------------------------------|--|
| Cancellation Policy                                                |  |
| Please contact your club regarding the cancellation policy.        |  |

c. A SUCCESS window will pop up to verify your reservation went through. The reservation should show up on your dashboard.

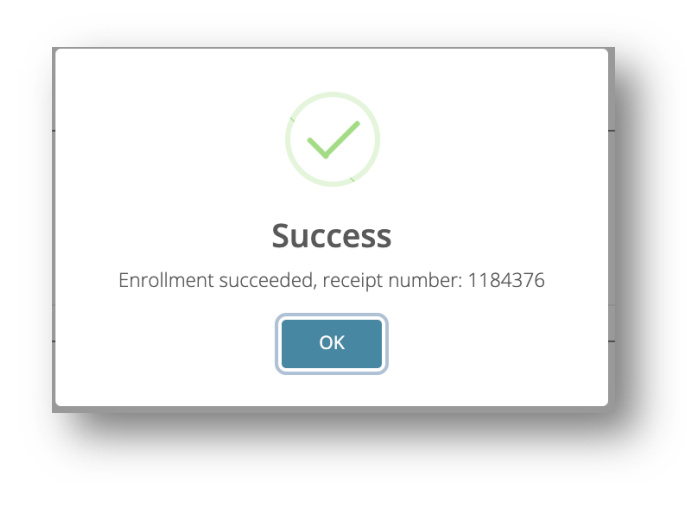

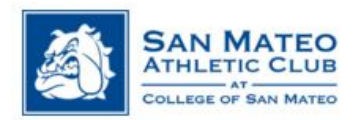

## 9. Click on the 🏚 to:

- a. You can add the appointment to your calendar
- b. To UNENROLL

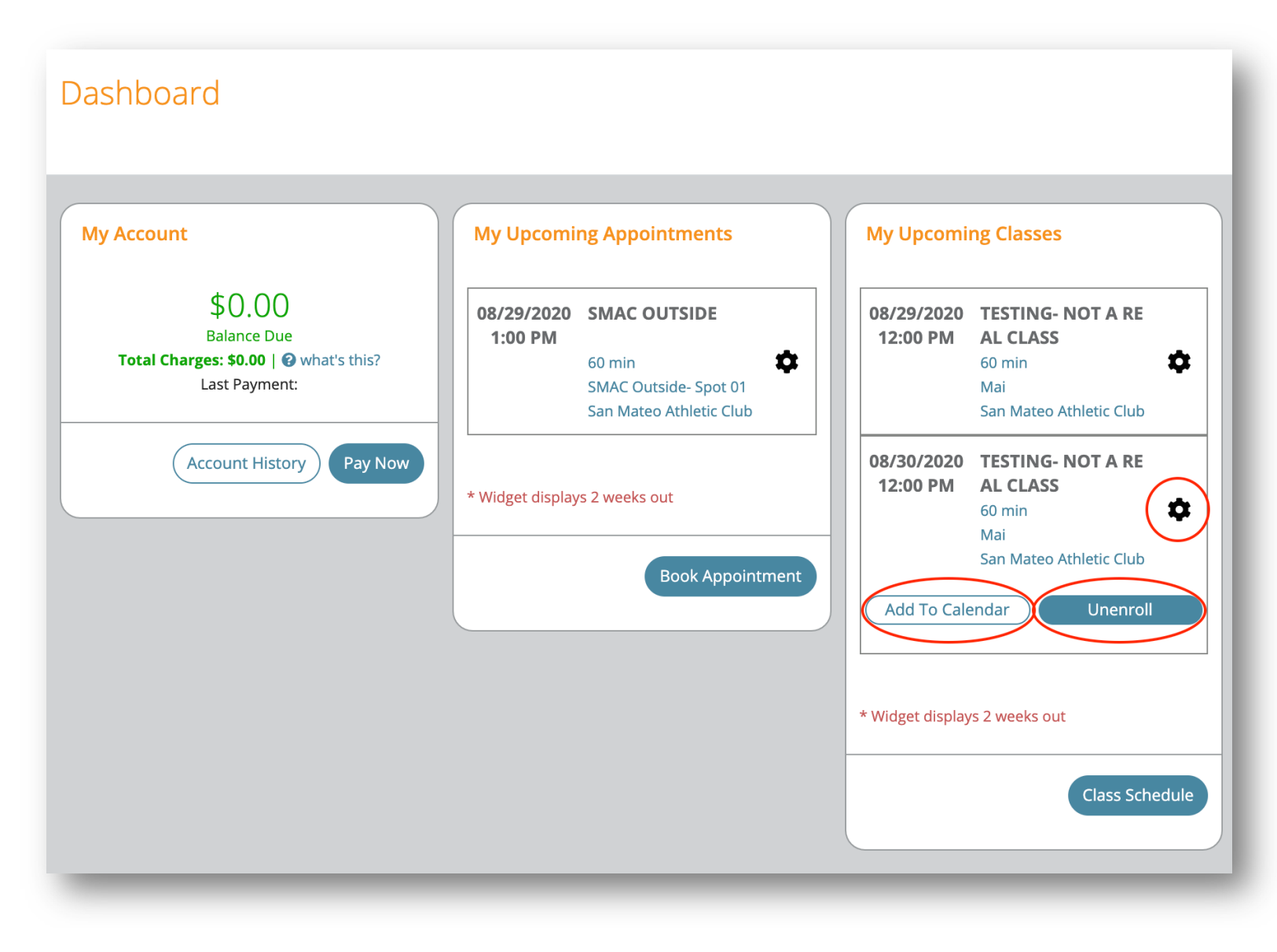

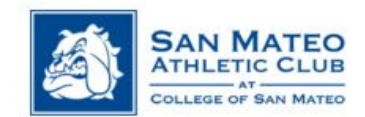

c. Select UNENROLL

| Details                                                                              |
|--------------------------------------------------------------------------------------|
| TESTING- NOT A REAL CLASS                                                            |
| Type: Class                                                                          |
| Date: 08/30/2020                                                                     |
| Start Time: 12:00 PM                                                                 |
| Duration: 60 min                                                                     |
| Instructor / Trainer: Mai                                                            |
| Location: San Mateo Athletic Club                                                    |
| Category: Group Exercise- SMAC OUTSIDE                                               |
|                                                                                      |
| Restrictions                                                                         |
| There are no cancellation fees for unenrolling in this class.                        |
|                                                                                      |
| Refund                                                                               |
| This class is non-refundable.                                                        |
| Cancel Unenro                                                                        |
| Please call San Mateo Athletic Club at 🥒 (650) 378-7373 with questions and concerns. |
|                                                                                      |
|                                                                                      |

d. An UNENROLLED window will pop up to verify the unenrollment went through.

| Unenrolled                                 |
|--------------------------------------------|
| You are no longer enrolled for this class. |
| ок                                         |